## **Amira digital dissecting:**

- 1. load data files
- 2. isosurface for external surface to visualize outline
- 3. crop region of interest
- 4. labeling labelfield:
  - a. select different structues of interest and segment them into a category
    - i. external = #0
    - ii. material 1 = #1
    - iii. etc
  - b. create labeled data
- 5. right-click original data compute arithmetic
  - a. Right-click left white box of arithmetic box

| Open Data                                      | • |
|------------------------------------------------|---|
| 178176_01004# 178176_01004# 178176_01004abels* |   |

Isosurface > AlianSlice ApplyBSplineTran ApplyTrans 8 CastLattice Channel ColorCombine CompareLattic ComputeTenso ComputeTensorC ConnectedCo

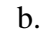

c. Click "input B" to select data file where input B must be linked to ("input A" is original dataset,

"input" B is based on what selection the new dataset must be created)

|    | Open Data         |                            |
|----|-------------------|----------------------------|
|    | □ 178176_01001# ► |                            |
|    | l V               | Collapse                   |
|    |                   | InputA (->178176_0100.tif) |
|    |                   | InputB                     |
|    |                   | InputC                     |
| d. |                   |                            |

- e. Drag connector to the labels data box

| Open Data                               |  |
|-----------------------------------------|--|
| 17375_01004* 17375_01004bels* CottoStep |  |

f.

- g. Type arithmetic expression in "Expr"-box in arithmetic dialog
  - i. *E.g.* when wanting to keep the structures labeled under material 1, then type: 'a\*(b==1)', meaning: keep as new dataset B everyting from dataset A labeled under material 1.
  - ii. *E.g.* when wanting to keep everything but the structures labeled under 1, then type:  $a^{(b!=1)}$
  - iii. *E.g.* when wanting to keep everything labeled under material 1 and material 2, then type: ' $a^{(b==1 \text{ or } b==2)$ '
- h. Click apply-button

i. You get a 'result'-box, where the selected structures have been kept and the rest is deleted.

## Version 13/09/2007

Prof. Dr. Dominique Adriaens Ghent University Evolutionary Morphology of Vertebrates & Zoology Museum K.L. Ledeganckstraat 35, B-9000 Gent BELGIUM tel: +32 9 264.52.19, fax: +32 9 264.53.44 E-mail: dominique.adriaens@UGent.be URL: http://www.fun-morph.ugent.be/ http://www.zoologymuseum.ugent.be/

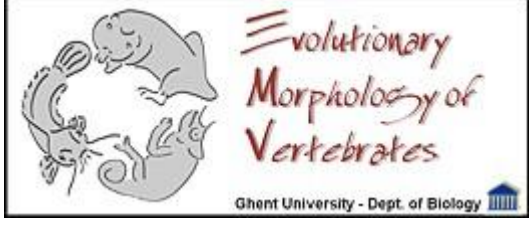